## 白平衡校准方法

飞马无人机管家 PC 版本新增对部分载荷的白平衡校准功能,目前包括载荷 类型有: CAM2000, OP3000, CAM3000, OP4000, CAM10, Lidar3000, Lidar500, Lidar20, Lidar21, Lidar22, Lidar30, Lidar40, Lidar10。

一、校准白平衡参数之前,还请您优先确认下相机当前的白平衡设置。查看 相机实际的白平衡——光源一项参数信息,具体操作方式如下:

1、访问网站

https://exif.tuchong.com/

2、上传照片,查看详细白平衡相关参数,主要查看光源一项的参数,比如下图为 shade。

| 无需下载安装任何软件,直接,<br>支持JPEG、TIFF、CR2、NEI<br>破解Canon、Nikon、SONY/I<br>经松查看镜头信息、暴深、曝            | 上传图片即可查看EXII<br>F、XMP等多种图片格<br>Minolta、Pentax等20<br>光补偿、快门次数! | F。<br> 式<br>多个品牌数码相机的厂商注释                                                                                                    |                      |
|-------------------------------------------------------------------------------------------|---------------------------------------------------------------|----------------------------------------------------------------------------------------------------|----------------------|
|                                                                                           | 选择需要查询                                                        | <b>IEXIF</b> 的照片                                                                                                    |                      |
| ALT CONTRACT                                                                              |                                                               |                                                                                                    |                      |
| ねつ相切掛行検                                                                                   | 正在上传中: 9.                                                     | 34MB/10.88MB<br>执门路到1排行校                                                                                                    | 1                    |
| 热门相机排行榜                                                                                   | 正在上传中: 9.                                                     | 34MB/10.88MB<br>热门镜头排行榜                                                                                                    |                      |
| 热门相机排行榜<br>Canon EOS 5D Mark III                                                          | 正在上传中: 9.<br>132779                                           | 34MB/10.88MB<br>热门镜头排行榜<br>iPhone 7 Plus back dual camera 3.99mm f/1.8                                                                                                | 6197                 |
| 热门相机排行榜<br>Canon EOS 5D Mark III<br>Canon EOS 6D                                          | 正在上传中: 9.<br>132779<br>92468                                  | 34MB/10.88MB<br>热门镜头排行榜<br>iPhone 7 Plus back dual camera 3.99mm f/1.8<br>iPhone 6s Plus back camera 4.15mm f/2.2                                                     | 6197<br>6153         |
| 热门相机排行榜<br>Canon EOS 5D Mark III<br>Canon EOS 6D<br>Canon EOS 5D Mark IV                  | 正在上传中: 9.<br>132779<br>92468<br>90263                         | 34MB/10.88MB<br>热门镜头排行榜<br>iPhone 7 Plus back dual camera 3.99mm f/1.8<br>iPhone 6s Plus back camera 4.15mm f/2.2<br>AF-S DX VR Zoom-Nikkor 18-105mm f/3.5-5.6G       | 6197<br>6153<br>5963 |
| 热门相机排行榜<br>Canon EOS 5D Mark III<br>Canon EOS 6D<br>Canon EOS 5D Mark IV<br>iPhone 7 Plus | 正在上传中: 9.<br>132779<br>92468<br>90263<br>89574                | 34MB/10.88MB<br>热门镜头排行榜<br>iPhone 7 Plus back dual camera 3.99mm f/1.8<br>iPhone 6s Plus back camera 4.15mm f/2.2<br>AF-S DX VR Zoom-Nikkor 18-105mm f/3.5-5.6G<br>ED | 6197<br>6153<br>5963 |

| 職光时间                                                                                                    | 1/1000                                                                                                    |
|----------------------------------------------------------------------------------------------------|----------------------------------------------------------------------------------------------------|
| 光圈值                                                                                                    | 0                                                                                                    |
| 曝光程序                                                                                                    | Manual                                                                                                    |
| ISO                                                                                                    | 1000                                                                                                    |
| SensitivityType                                                                                                    | Recommended Exposure Index                                                                                                    |
| RecommendedExposureIndex                                                                                                    | 1000                                                                                                    |
| Exif版本                                                                                                    | 0231                                                                                                    |
| 原始日期时间                                                                                                    | 2021:01:01 00:06:51                                                                                                    |
| 创建日期                                                                                                    | 2021:01:01 00:06:51                                                                                                    |
| OffsetTime                                                                                                    | +08:00                                                                                                    |
| OffsetTimeOriginal                                                                                                    | +08:00                                                                                                    |
| OffsetTimeDigitized                                                                                                    | +08:00                                                                                                    |
| ComponentsConfiguration                                                                                                    | Y, Cb, Cr, -                                                                                                    |
| 压缩BitsPer像素                                                                                                    | 3                                                                                                    |
| 完度值                                                                                                    | 1.79453125                                                                                                    |
| 曝光补偿                                                                                                    | 0                                                                                                    |
| 最大光圈值                                                                                                    | 1.0                                                                                                    |
| Carlo de Bernines.                                                                                                    |                                                                                                    |
| 测光模式                                                                                                    | Multi-segment                                                                                                    |
| 测光模式<br>光源                                                                                                    | Multi-segment<br>Shade                                                                                                    |
| 测光模式<br>光源<br>闪光灯                                                                                                    | Multi-segment Shade Off, Did not fire                                                                                            |
| 潤光模式<br>光源<br>闪光灯<br>集距                                                                                                    | Multi-segment<br>Shade<br>Off, Did not fire<br>0.0 mm                                                                            |
| 测光模式<br>光源<br>闪光灯<br>焦距<br>用户注释                                                                                                    | Multi-segment Shade Off, Did not fire 0.0 mm                                                                                     |
| 創光模式<br>光源<br>闪光灯<br>集距<br>用户注释<br>Flashpix版本                                                                                                    | Multi-segment<br>Shade<br>Off, Did not fire<br>0.0 mm<br>0100                                                                    |
| 割光模式<br>光源<br>闪光灯<br>集距<br>用户注释<br>Flashpix版本<br>色彩空间                                                                                                    | Multi-segment<br>Shade<br>Off, Did not fire<br>0.0 mm<br>0100<br>sRGB                                                            |
| 测光模式<br>光源<br>闪光灯<br>集距<br>用户注释<br>Flashpix版本<br>色彩空间<br>Exir图像宽度                                                                                                    | Multi-segment<br>Shade<br>Off, Did not fire<br>0.0 mm<br>0100<br>sRGB<br>7952                                                    |
| 测光模式<br>光源<br>闪光灯<br>集距<br>用户注释<br>Flashpix版本<br>色彩空间<br>Exif图像宽度<br>Exif图像宽度                                                                                                 | Multi-segment<br>Shade<br>Off, Did not fire<br>0.0 mm<br>0100<br>sRGB<br>7952<br>5304                                            |
| 測光模式<br>光源<br>闪光灯<br>集距<br>用户注释<br>Flashpix版本<br>色彩空间<br>Exif图像宽度<br>Exif图像宽度<br>文件来源                                                                                         | Multi-segment<br>Shade<br>Off, Did not fire<br>0.0 mm<br>0100<br>sRGB<br>7952<br>5304<br>Digital Camera                          |
| <ul> <li>測光模式</li> <li>光源</li> <li>闪光灯</li> <li>無距</li> <li>用户注释</li> <li>Flashpix版本</li> <li>色彩空向</li> <li>Exif室像宽度</li> <li>Exif室像高度</li> <li>文件来源</li> <li>场景类型</li> </ul> | Multi-segment<br>Shade<br>Off, Did not fire<br>0.0 mm<br>0100<br>sRGB<br>7952<br>5304<br>Digital Camera<br>Directly photographed |
| 謝光模式<br>光源<br>内光灯<br>集距<br>用户注释<br>Flashpix版本<br>色彩空向<br>Exif图像宽度<br>Exif图像宽度<br>文件来源<br>场展类型<br>CustomRendered                                                               | Multi-segment Shade Off, Did not fire 0.0 mm 0100 SRGB 7952 5304 Digital Camera Directly photographed Normal                     |
| 測光模式<br>光源<br>内光灯<br>集距<br>用户注释<br>日本<br>日本<br>日本<br>日本<br>日本<br>日本<br>日本<br>日本<br>日本<br>日本                                                                                   | Multi-segment Shade Off, Did not fire 0.0 mm 0100 SRGB 7952 5304 Digital Camera Directly photographed Normal Manual              |

二、查询完白平衡参数后,开始校准,校准方法如下:

1、载荷挂载飞机上,正常使用电台、钥匙连接无人机,开机等待无人机通讯连接成功后,打开无人机管家【维护】界面的【相机操作】里面的【相机校正】;

|                                                                                                    |            |                                        | 已连接                          |        |          |
|----------------------------------------------------------------------------------------------------|------------|----------------------------------------|------------------------------|--------|----------|
| 客应用                                                                                                    | 5 相机热      | 操作                                     |                              |        |          |
| 维护                                                                                                    | 快门查询       | 相机校正 相机格式化                             | ; 相机试拍                       |        |          |
| 官方支持                                                                                                    | 10         |                                        |                              |        |          |
| 云端生态                                                                                                    | 2          | 还                                      | 未进入校                         | 正状态    |          |
| ≈品商城                                                                                                    | स्र        | 进入校正制                                  | 芯                            | 退出校正状态 |          |
|                                                                                                    |            | 校正类型: 白平衡                              |                              |        | <u>•</u> |
| And in case of the local division of the local division of the loc |            |                                        |                              |        | •        |
|                                                                                                    | <b>a</b> . | 选择相机: 所有相机                             | 6                            |        |          |
|                                                                                                    | ⊒.<br>⇒    | 选择相机: 所有相机<br>输入参数: 自动(AW              | /B): Auto, 0                 |        | <u> </u> |
|                                                                                                    |            | 选择相机: 所有相机<br>输入参数: 自动(AW              | ,<br>/B): Auto, 0<br>校正      |        |          |
| 快速防间                                                                                                    |            | 选择相机:「所有相机<br>输入参数: 自动(AW<br>戴荷相机校正功能说 | ,<br>/B): Auto, 0<br>校正<br>姆 |        | <u>_</u> |

2、飞机正常开机,待相机自检完成之后(\*通常上电后相机会自动试拍一张 照片,此时可以听到"咔嚓"一声,代表相机试拍成功),点击【相机校正】,随后点击【进入校正状态】。

| 无人机管家         |                                                                                                    | ٩                                                       | 第中全 <b>《</b>           | - = <u>-</u> - |
|---------------|----------------------------------------------------------------------------------------------------|---------------------------------------------------------|------------------------|----------------|
|               |                                                                                                    |                                                         | 已连接                    |                |
| 管家应用          | 目机机                                                                                                    | 製作                                                      |                        |                |
| 维护            | 快门查询                                                                                                    | 相机校正相机格式化                                               | 相机试拍                   |                |
| 官方支持          | 0                                                                                                    |                                                         |                        |                |
| 云端生态          | 2                                                                                                    | 처리 전                                                    | コ讲入校正批                 | 法              |
| 产品商城          | -                                                                                                    | (10)/00                                                 |                        |                |
|               | and the second second sec |                                                         | 18:00                  | 校正状态           |
| Service State | đ                                                                                                    | 校正类型:白平衡                                                |                        |                |
|               | 10<br>11                                                                                                    | 校正类型: 白平衡 选择相机: 所有相机                                    |                        |                |
|               | 2<br>1<br>2                                                                                                    | 校正类型: 白平衡<br>选择相机: 所有相机<br>输入参数: 自动(AWB):               | Auto, 0                |                |
|               |                                                                                                    | 校正类型: 白平衡<br>选择相机: 所有相机<br>输入参数: 自动(AWB):               | 1880)<br>Auto, 0<br>校正 |                |
| 快速方向          |                                                                                                    | 校正类型: 白平衡<br>选择相机: 所有相机<br>输入参数: 自动(AWB):<br>载荷相机校正功能说明 | Auto, 0<br>校正          |                |
| 快速防河          |                                                                                                    | 校正类型: 白平衡<br>选择相机: 所有相机<br>输入参数: 自动(AWB):<br>载荷相机校正功能说明 | Auto, 0<br>校正          |                |

3、选择参数【白平衡】,选择相机,如果是单相机的话,选择【所有相机】; 如果是多镜头相机的话,可以单个选择需要校准白平衡的镜头,分不清楚镜头序 号的话,也可以直接选择【所有相机】,这种情况下校准时间会有所增加;选择 等级增量类型。

|        | Q<br>城中当                                                                                                    | د ک                                                                                                    |
|--------|----------------------------------------------------------------------------------------------------|----------------------------------------------------------------------------------------------------|
|        | 已连接                                                                                                    |                                                                                                    |
| 17     | 相机操作                                                                                                    |                                                                                                    |
|        | 使门香油 相机校正 相机格式化 相机试拍                                                                                                    |                                                                                                    |
|        |                                                                                                    |                                                                                                    |
| 35     |                                                                                                    |                                                                                                    |
|        | 「われつ社)林正                                                                                                    | <b>长</b> 本                                                                                                    |
| 555    | 相抗医进入权正                                                                                                    | 1/103                                                                                                    |
| 56     | 7 进入校正状态                                                                                                    | 出校正状态                                                                                                    |
|        | 校正类型:   白平衡                                                                                                    | <u> </u>                                                                                                    |
| E      | 选择相机: 所有相机                                                                                                    | <u> </u>                                                                                                    |
|        | 輸入参数: 所有相机<br>Camera 1                                                                                                    |                                                                                                    |
|        | Camera 2                                                                                                    |                                                                                                    |
| V (3   | Camera 3                                                                                                    |                                                                                                    |
| -      | Camera 5                                                                                                    |                                                                                                    |
| 1.00   |                                                                                                    |                                                                                                    |
| 家      | Q Area                                                                                                    | 🥐 🕹 🔊                                                                                                    |
| ž      | Q. Niệt                                                                                                    | <b>(*)</b> & A                                                                                                    |
| R R    | Q 解中的<br>已连接<br>相机操作                                                                                                    | <u>م</u> ج                                                                                                    |
| ×<br>Ø | Q 解中的<br>已连接<br>相机操作<br>曲门查询 相机校正 相机终于化 相机试验                                                                                                    | <b>~</b> 4 8                                                                                                    |
|        | Q         解中的           已连接         相机操作           快门查询 相机校正   相机格式化   相机试拍                                                                                                    | <b>~</b> & <b>N</b>                                                                                                    |
|        | Q 新中部<br>已连接<br>相机操作<br>快门查询 相机校正 相机格式化 相机试拍                                                                                                    | <u>с</u> т у                                                                                                    |
|        | Q<br>日達接<br>相机操作<br>快门查询 相机校正 相机格式化 相机试拍  <br>+日+日                                                                                                    |                                                                                                    |
|        | Q 日本<br>日本<br>日初操作<br>快门查询 相机校正 相机格式化 相机试相 日<br>相机已进入校正                                                                                                    | <b>?</b> <sup>3</sup> <sup>3</sup>                                                                                                    |
|        | C     ####       已连接     相机操作       快门查询 相机校正   相机格式化   相机试拍         相机已进入校正       進入校正状态  通                                                                                                    | 武     法     法                                                                                                    |
| *      | C     ####       日连接        相机操作        快门查询 相机校正   相机格式化   相机试拍         相机已进入校正       進入校正状态        近天型: 白平衡                                                                                                    | 、<br>、<br>、<br>、<br>、<br>、<br>、<br>、<br>、<br>、<br>、<br>、<br>、<br>、<br>、<br>、<br>、<br>、<br>、<br>、<br>、<br>、<br>、<br>、<br>、<br>、<br>、<br>、<br>、<br>、<br>、<br>、<br>、<br>、<br>、<br>、<br>、<br>、<br>、<br>、<br>、<br>、<br>、<br>、<br>、<br>、<br>、<br>、<br>、<br>、<br>、<br>、<br>、<br>、<br>、<br>、<br>、<br>、<br>                                                                                                    |
|        | C     Bieles       Elesis     Elesis       相机操作     电加格式化 相机试油       快门查询 相机校正 相机格式化 相机试油     相机化式化 通机试油       进入校正状态 通     通       拉人校正状态 通     近择相机: 所有相机                                                                                                    | 、 、 、 、 、 、 、 、 、 、 、 、 、 、 、 、 、 、 、                                                                                                    |
|        | C     EE连接       相机操作       快门查询 相机校正 相机格式化 相机试相       相机已进入校正       進入校正状态 進       校正类型: 白平衡       选择相机: 所有相机       输入参数: 自动(AWB): Auto, 0                                                                                                    | ★ ● ● ● ● ● ● ● ● ● ● ● ● ● ● ● ● ● ● ●                                                                                                    |
|        | 日正接     日正接       相机操作       快门查询 相机校正 相机格式化 相机试拍       世入校正状态 進       並入校正状态 進       校正笑型: 白平衡       选择相机: 所有相机       输入参数: 自动(AWB): Auto, 0       自动(AWB): Auto, 0                                                                                                    |                                                                                                    |
|        | 日達接     日       相机操作     日       快门查询 相机校正 相机格式化 相机试拍       日     日       世人校正状态 進       レ正樂型: 白平衡       选择相机: 所有相机       輸入参数: 自动(AWB): Auto, 0       日光: Daylight, 1       明彩: Shade 2                                                                                                    |                                                                                                    |
|        | 日産接     日産接       相机操作     日机格式化 相机试拍       快门查询 相机校正 相机格式化 相机试拍       世入校正状态 通       並入校正状态 通       校正类型:     白平衡       选择相机:     所有相机       輸入参数:     自动(AWB): Auto, 0       日光:     Daylight, 1       戦所許 Shade, 2     研天:       研表:     Cloudy, 3                                                                                                    | よ 、 、 、 、 、 、 、 、 、 、 、 、 、 、 、 、 、 、                                                                                                    |
|        | 日産接     日産接       相机操作     相机格式化 相机试拍       快门查询 相机校正 相机格式化 相机试拍       世入校正状态 進       放正类型:     白平衡       选择相机:     所有相机       輸入参数:     自动(AWB): Auto, 0       日光:     Daylight, 1       就荷相机:     期影: Shade, 2       現天:     Cloudy, 3       自死初:     正成功:: Tungsten, Incandescent, 1                                                                                               | よう                                                                                                    |
|        | 日産接     日産接       相机操作     相机格式化     相机试拍       快门查询     相机校正     相机格式化     相机试拍       進入校正状态     通       並入校正状态     通       校正类型:     白平衡       选择相机:     所有相机       输入参数:     自动(AWB): Auto, 0       日光:     Daylight, 1       就荷相机:     期影: Shade, 2       胡天:     Cloudy, 3       白秋灯:     近日年的(-1): Warm White D                                                                 | ★<br>4<br>fluorescent, 5<br>prescent, 5<br>presce |
|        | 日産接     日産接       相机操作     相机格式化     相机试拍       快门查询     相机校正     相机格式化     相机试拍       進入校正状态     進       並入校正状态     進       技正类型:     白平衡       选择相机:     所有相机       输入参数:     自动(AWB): Auto, 0       日光:     Daylight, 1       載荷根肌     服影: Shade, 2       服天:     Cloudy, 3       白炽灯:     工ungsten,Incandescent,<br>荧光灯:没白色(0): Cool White Flu       荧光灯:     近者白色(+1): Day White | 出校正状态                                                                                                    |

4、根据当前相机白平衡显示光源的参数值,在无人机管家里面选择相同对 应的参数,如文档一开始,我们查询示例载荷的白平衡参数为 shade,那么我们 在【输入参数】也选择 shade,随后点击【校正】开始设置相机参数。耐心等待 参数设置成功,参数调整完成。

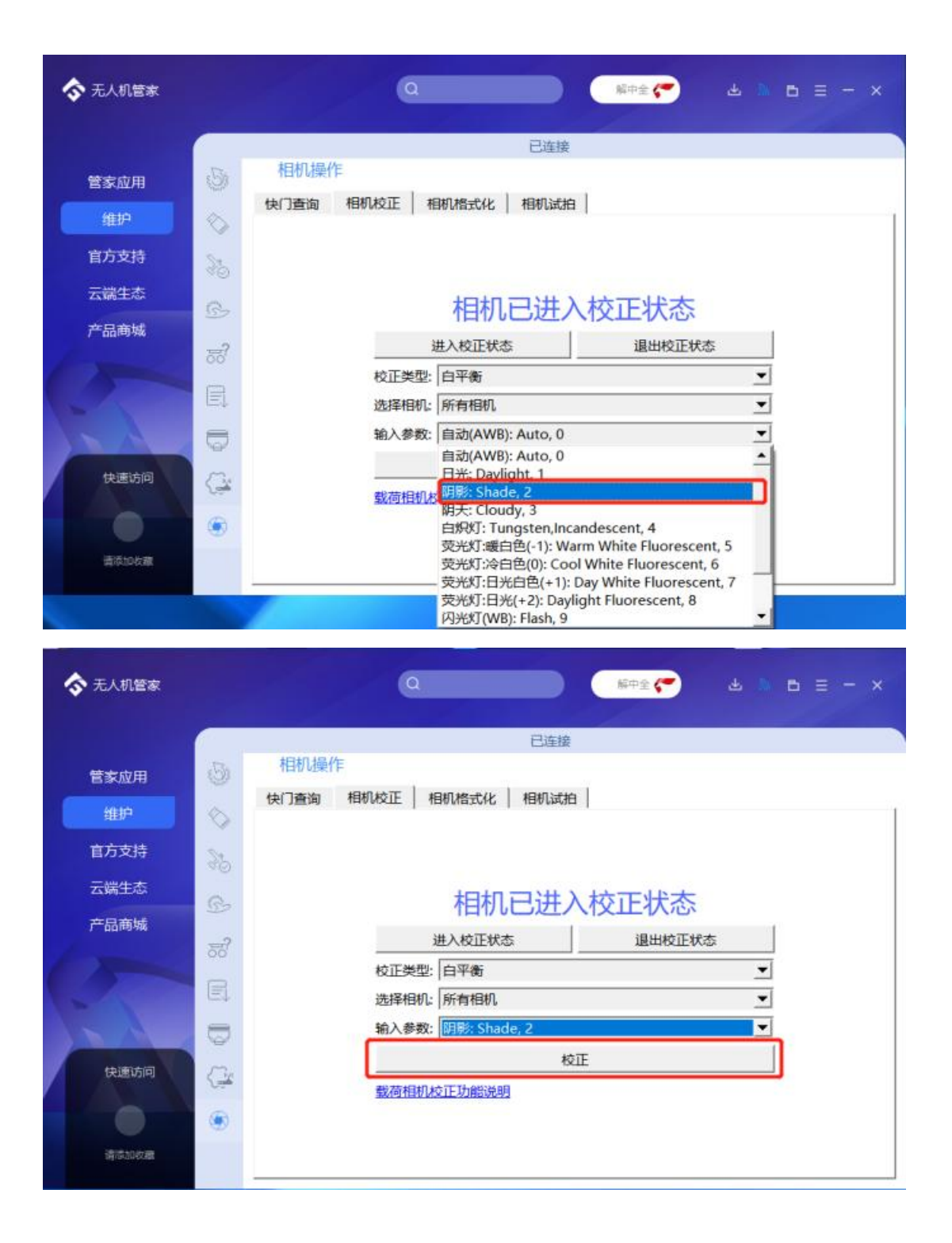

| 天人机管家                 |            | a                       |                                          | र <u> </u> |
|-----------------------|------------|-------------------------|------------------------------------------|------------|
|                       | 点 相机操作     | Ē                       | 已连接                                      |            |
| 管家应用                  | 快门香油相      | 机校正 相机格式化 相             | 机试拍                                      |            |
| 维护                    |            |                         |                                          | 1          |
| 官方支持                  | 35         |                         |                                          |            |
| 云端生态                  | 0          | 元大次里                    | 会粉 注形促                                   |            |
| 产品商城                  | 122        | 正住攻直                    | 参数, 咱怕 陕                                 |            |
| 1-                    | 50         | 进入校正状态                  | 退出校正划                                    | <u>ته</u>  |
|                       | E          | 校止类型: 日平衡<br>洗塔相机: 断有相机 |                                          |            |
| 12                    | -          | 输入参数: 阴影: Shade, 2      |                                          |            |
|                       | 6          |                         | 校正                                       |            |
| 快速访问                  | <u></u>    | 载荷相机校正功能说明              |                                          |            |
|                       | ۲          |                         |                                          |            |
| 请添加收藏                 |            |                         |                                          |            |
|                       |            |                         |                                          |            |
| 📀 无人机管家               |            | ۵                       | 「「「「「「」」「「」」「「」」」「「」」」「「」」」「「」」」」「「」」」」」 | ₩ ₽ Ξ - ×  |
| Contract of the other |            | Ē                       | 已连接                                      |            |
| 管家应用                  | 5 相机操作     |                         |                                          |            |
| 4410                  | 快门查询相      | 机校正 相机格式化 相             | 机试拍                                      |            |
| SHEP-                 | 0          |                         |                                          |            |
| 官力支持                  | 30         |                         |                                          |            |
| 云端生态                  | 2          | 参考                      | 如那整完成                                    |            |
| 产品商城                  |            | 进入校正状态                  | 退出校正知                                    | 达          |
| 1 X                   | 00         | 校正类型: 白平衡               |                                          | •          |
| -                     |            | 选择相机: 所有相机              |                                          | •          |
| 1 - Ale               | =          | 輸入参数: 阴影: Shade, 2      |                                          | <b>_</b>   |
| 快速访问                  | <i>m</i> . |                         | 校正                                       |            |
| Constants             | City.      | 载荷相机校正功能说明              |                                          |            |
|                       |            |                         |                                          |            |
|                       | ۲          |                         |                                          |            |

5、校准完成后,点击【退出校准状态】,出现校正已结束字样后,等待 3-5 分钟,相机会重启自检试拍一张照片,还请注意观察相机是否有试拍的动作。(\* 自拍一张照片,此时可以听到"咔嚓"一声,代表相机试拍成功)自检完成后即 可进行使用。

| 🔷 无人机管家    |               | ٩                          |               | <b>Б</b> ≡ − ×             |
|------------|---------------|----------------------------|---------------|----------------------------|
|            |               | 已连接                        |               |                            |
| 管家应田       | 5. 相机操作       | harrister.                 |               |                            |
| 维护         | 快门查询          | 相机校正 相机格式化 相机试托            | 3             |                            |
| 官方支持       | ~             |                            |               |                            |
| 三倍生素       | 32            |                            |               |                            |
| な日本は       | G             | 参数调                        | 整完成           | c                          |
| 了一面白188446 | 53            | 进入校正状态                     | 退出校正状态        |                            |
|            | B             | 校正类型: 白平衡                  | • •           | 2                          |
|            |               | 选择相机:  所有相机                | <u></u>       |                            |
|            | 9             | 超小(19-50, 19-55), Shade, 2 | <u>ت</u><br>ا |                            |
| 快速访问       | G#            | 载荷相机校正功能说明                 |               |                            |
|            | ۲             |                            |               |                            |
| 清添加收藏      |               |                            |               |                            |
|            | 0             |                            |               |                            |
| ▲ 王人机等家    |               | 0                          |               | $\mathbf{p} = -\mathbf{x}$ |
|            |               |                            |               |                            |
|            | Actin in the  | 已连接                        | h.            |                            |
| 管家应用       | <b>一</b> 相机操作 |                            |               |                            |
| 维护         | (只)宣词         | 相机农止   相机指式化   相机试用        | 1             | 1                          |
| 官方支持       | St            |                            |               |                            |
| 云端生态       | 00            |                            | 上大 注土 1       |                            |
| 产品商城       | 15            | 正住退出仪正视                    | 入心,           |                            |
|            | 50            | 进入校正状态                     |               |                            |
|            |               | 校正突望: 日平衡<br>洗择相机: 所有相机    | <u> </u>      |                            |
|            | =             | 输入参数: 阴影: Shade, 2         |               |                            |
| 中市市河       |               | 权                          | Œ             |                            |
| CORPORT OF | Sinth .       | 载荷相机校正功能说明                 |               |                            |
|            | ۲             |                            |               |                            |
| 清添加收藏      |               |                            |               |                            |
|            | S             |                            |               |                            |

| 无人机管家 | Q ####################################             |
|-------|----------------------------------------------------|
|       | 已连接                                                |
| 管家应用  | 相机操作                                               |
| 经制户   | 快门查询 相机校正 相机格式化 相机试拍                               |
| STOP  |                                                    |
| 官方支持  | 36                                                 |
| 云端生态  | A 校正已结市                                            |
| 产品商城  |                                                    |
|       | 一日本教生状态 退出校止状态                                     |
| 2     | 校止类型:   1半数                                        |
|       | 123年1日均に   FFT有1日均し 王<br>たら、余秋1   IFE#: Charle 2 - |
|       | ₩/\\$*预:  #3%: Shade, 2                            |
| 快速访问  | RETEROID ANT THANKING                              |
|       | 载荷相机权正切能说明                                         |
|       |                                                    |
| 清添加收藏 |                                                    |

## 三、如何验证白平衡设置已经修改完成?

无人机管家维护界面,点击相机试拍,管家会提示试拍成功,手动多试拍几 张,然后设备关机,取出 SD 卡,查看试拍照片白平衡设置,查询方法同文档第 一步。如校准后的试拍照片,光源参数显示 Unknown,白平衡参数显示为 Auto, 即代表白平衡校准完成。如校准失败,还请按照上述步骤重新尝试,如多次校准 仍旧失败,还请及时联系飞马售后进行解决。

| ◆ 无人机管家 |                                                   |
|---------|---------------------------------------------------|
|         | 已连接                                               |
| 管家应用    | 5 相机操作<br>1 日 日 日 日 日 日 日 日 日 日 日 日 日 日 日 日 日 日 日 |
| 维护      | 快门查询   相机校正   相机格式化 相机试拍                          |
| 官方支持    | 35                                                |
| 云端生态    |                                                   |
| 产品商城    |                                                   |
|         | 56                                                |
|         |                                                   |
| ) x A   |                                                   |
| 快速访问    | TEGH                                              |
|         |                                                   |
| 香茶加收藏   |                                                   |

| ComponentsConfiguration | Y, Cb, Cr, -          |
|-------------------------|-----------------------|
| 压缩BitsPer像素             | 3                     |
| 完度值                     | 3.34921875            |
| 曝光补偿                    | 0                     |
| 最大光圈值                   | 1.0                   |
| 测光模式                    | Multi-segment         |
| 光源                      | Unknown               |
| 闪光灯                     | Off, Did not fire     |
| 焦距                      | 0.0 mm                |
| 用户注释                    |                       |
| Flashpix版本              | 0100                  |
| 色彩空间                    | sRGB                  |
| Exif图像宽度                | 6000                  |
| Exif图像高度                | 4000                  |
| 文件来源                    | Digital Camera        |
| 场景类型                    | Directly photographed |
| CustomRendered          | Normal                |
| 曝光模式                    | Manual                |
| 白平衡                     | Auto                  |
| 数码变焦比                   | 1                     |
| 35mm等效焦距                | 0 mm                  |
| 场景Capture类型             | Standard              |
| 对比度                     | High                  |
| 饱和度                     | High                  |
| 税度                      | Hard                  |
| LensModel               |                       |